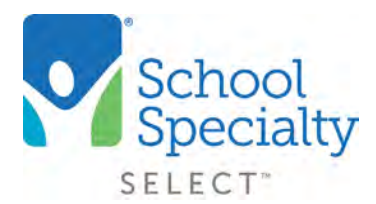

# Quick Instructions: Create and Manage Purchase Orders

# Create and Manage Purchase Orders. For Administrator Use Only.

Welcome to School Specialty Online! Below are some instructions to help **only Administrators create and manage Purchase Orders.** If you are not an administrator, please do not refer to the instructions below.

School Specialty Online gives website Administrators the ability to enter purchase orders, enter an allocated amount, and assign them to their online users. It is most commonly used to ensure no user can overspend their budget amount.

## Login:

- Visit select.schoolspecialty.com.
- Under Account Sign In enter your Username and Password, click SIGN IN

# **Access Your Users:**

- Click on My Dashboard in the top right navigation tab
- Click on Purchase Orders

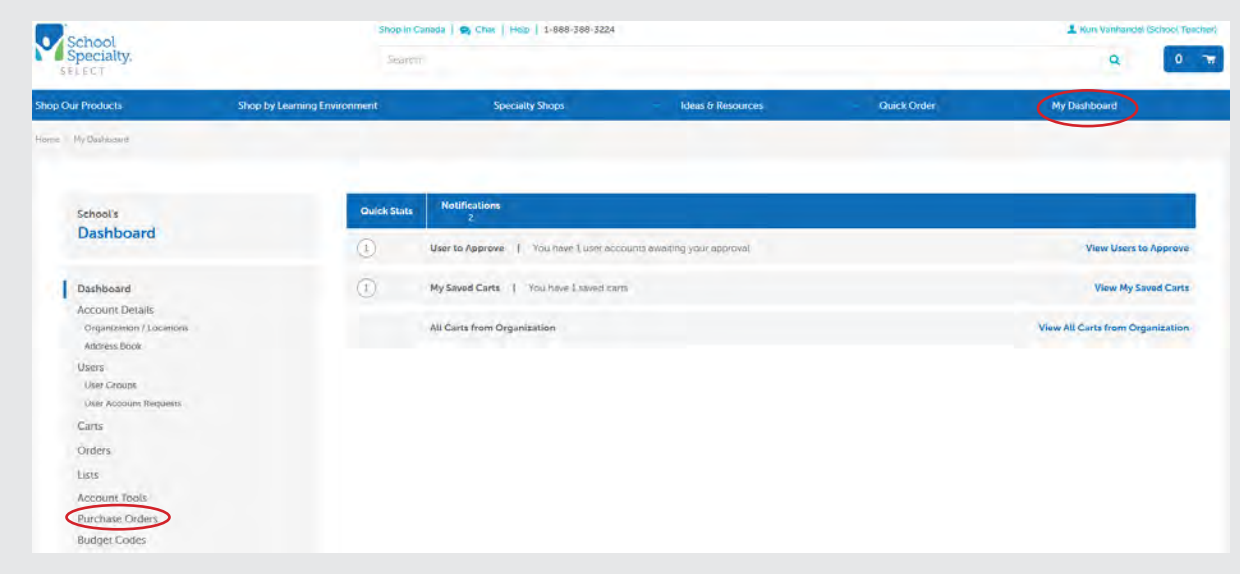

Quick Instructions:

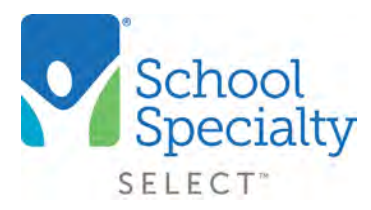

# Create and Manage Purchase Orders

# Access Your Users: (continued)

- Your list of Purchase Orders will display showing the amount allocated, amount remaining, start and end date, and the location to which it's assigned
  - Search for Purchase Orders by number or location
  - Click any Purchase Order number to view the Purchase Order details, description, amount, start and end date, users assigned, and all orders associated with this Purchase Order

| Scheen<br>Purchase Order      | rs 🗸                                     |                         |            | Find & P<br>See POr |                            |
|-------------------------------|------------------------------------------|-------------------------|------------|---------------------|----------------------------|
| Listed Delow are all Purchase | Orders. Sort or search by PO#, date or k | scation                 |            |                     |                            |
| Active POs                    |                                          |                         |            |                     | ADD PURCHASE ORDER         |
| The remaining amount might    | not be accurate for a PO that has expire | d more than a year ago. |            |                     |                            |
| POR 5                         | Allocated                                | Remaining               | Start Date | fred Date #         | Locations #                |
| Po-IIIR                       | \$2,000.00                               | \$2,000.00              | 11/01/2020 | 06/30/2021          | ECOMMERCE TEST HIGH SCHOOL |
| Po-1119                       | \$2,500.00                               | \$2,500.00              | 12/01/2020 | 06/30/2021          | EDOMMERCE TEST ELEMENTARY  |

# Add a New Purchase Order:

- Click ADD PURCHASE ORDER
- Complete the following information and click

# SAVE PURCHASE ORDER

- Purchase Order # / Description
- Amount: This is the amount allocated to your Purchase Order. Choose Unlimited amount if you do not wish to set a spending limit. Choose Define amount to choose a limit. Once the limit is reached, this Purchase Order will not be able to be used online by any user. Only orders submitted to School Specialty will be included in the amount spent. Carts in a Saved, Pending Approval, or Rejected status will not be included in the amount spent
- **Start Date:** The date users applied will be able to start choosing this Purchase Order number during checkout
- End Date: The date the Purchase Order number will be removed as an option for any user to apply during checkout. Open-end date PO's do not expire

# Add Purchase Order Two methods to add Purchase Order K Back to Purchase Orders Enter Purchase Order number, amount, start and end dates, and location Purchase Order #: \* PO-1120 Description Amount: \* O Unlimited amount Define amount: S Start Date: \* End Date: \* O Open-end date Define end date: MM/DD/YYYY Location: \* Select a location Janage User Option SAVE PURCHASE ORDER CANCEL

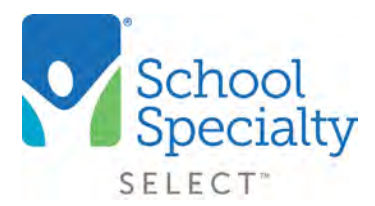

# Quick Instructions: Create and Manage Purchase Orders

## Add a New Purchase Order: (continued)

- Location: This selects the billing location for which this Purchase Order will be available. Choose the school district central office if that is the location to which the invoices should be billed and sent. Choose any individual school if that is the location to which the invoices should be billed and sent. Note: You will only be able to assign the Purchase Order to users which have access to the billing location chosen on the Purchase Order
- Manage User Options: Search for and select the users you wish to grant access to use this Purchase Order as a checkout option. Click **ASSIGN**

## Editing a Purchase Order:

 Click the Purchase Order number to edit your information and users assigned. Click SAVE CHANGES to complete. Note: You will not be able to change the purchase order number or the billing location associated with the purchase order

#### **Expiring a Purchase Order:**

• You will notice there is no delete option for Purchase Orders. This is because there may be valuable order information and history associated with the Purchase Order. Therefore, you can **only expire Purchase Order by choosing an end date.** Once the end date is reached, the Purchase Order number will be removed as an option for any user to apply during checkout

#### **Additional Options:**

- Click the ACTIONS button to reveal more options
- VIEW EXPIRED POS: Allows you access to view and edit expired Purchase Orders
- DOWNLOAD POS: This will download a list of all Purchase Orders viewed to an excel spreadsheet

| Schoore<br>Purchase Orde      | ers 🔶                                       |                        |            | Find a     | Pa<br>a in Locarian                      |
|-------------------------------|---------------------------------------------|------------------------|------------|------------|------------------------------------------|
| Listed below are all Purchase | e Orders. Sort or search by PO#, date of k  | adation                |            | ALL        | V Q                                      |
| Active POs                    |                                             |                        |            |            |                                          |
| The remaining amount migh     | it not be accurate for a PO that has expire | d more than a year ago |            |            |                                          |
| POF 2                         | Allocared                                   | Remaining              | Start Dem  | End Dave 2 | Locanisons 2                             |
| Po-III8                       | \$2,000.00                                  | \$2,000.00             | 11/01/2020 | 06/30/2021 | ECOMMERCE TEST HIGH SCHOOL               |
| PD+1119                       | \$2,500.00                                  | 52,500.00              | 15/01/2020 | 06/30/2021 | ECOMMERCE TEST LEMENTARY<br>SCHOOL 09.70 |
|                               |                                             |                        |            |            | ADD PURCHASE ORDER                       |
|                               |                                             |                        |            |            |                                          |

Questions? Call our Toll Free Online Support Department at 800-513-2465 ext 2